luvius.

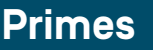

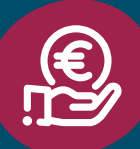

# Comment réserver un bon de réduction dans Mijn Fluvius ?

## Le nouveau bon de réduction

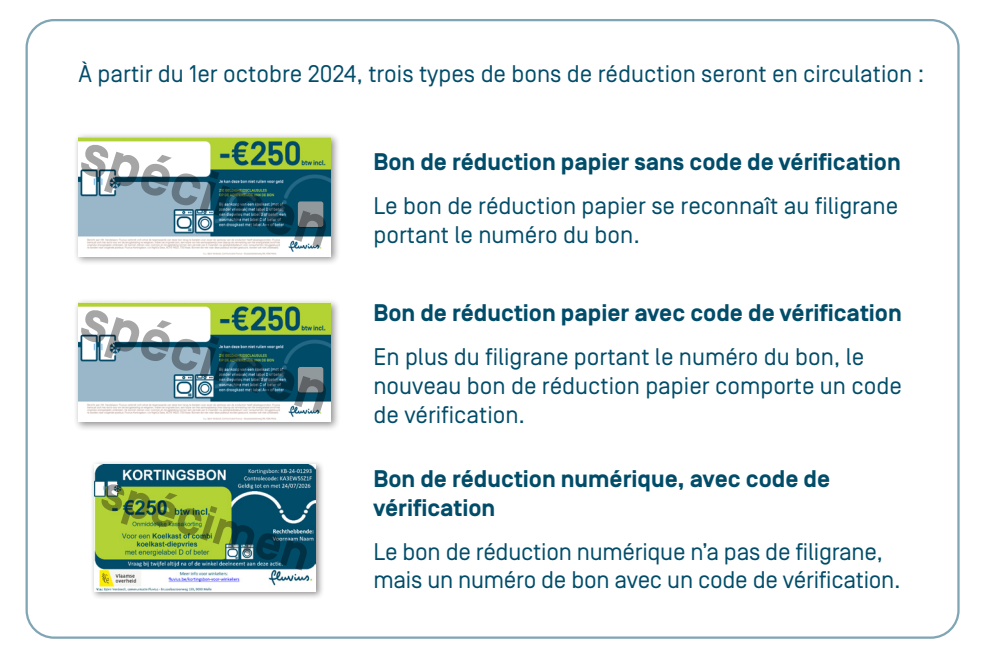

## Check-list

- Le type d'appareil correspond-il à ce qui est indiqué sur le bon ?
- Le label énergétique est-il identique ou meilleur que celui indiqué sur le bon?
- La date d'expiration n'est pas encore dépassée ?
- Le nom sur le bon correspond-il au nom sur la facture ?
- Le bon n'a-t-il pas déjà été réservé par le passé ?
- La valeur de l'appareil est supérieure ou égale à la remise ?
- Un seul bon est proposé par appareil ?

Toutes les conditions sont remplies ? Dans ce cas, vous accordez immédiatement la réduction.

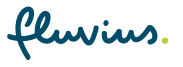

Réserver le bon de réduction

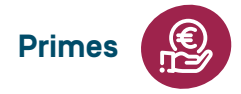

| ius trouverez cette ukl via mijn.fluvius.de : <u>Mijn Fluvius – Services – Bons de reduction</u> ou via l'e-mail que noi<br>Ions envoyé.                                                                                                 |                         |  |
|----------------------------------------------------------------------------------------------------|-------------------------|--|
|                                                                                                    |                         |  |
| isissez le numéro du bon et le code de vérification du bon.                                                                                                    |                         |  |
| 'y a pas de code de vérification sur le bon ? Utilisez le code de vérification indiqué dans l'e-mail que nous vous avo                                                                                                    |                         |  |
|                                                                                                    |                         |  |
| fluvius.                                                                                                    | NL   EP                 |  |
| Kortingsbon reserveren                                                                                                    | Annuleren               |  |
| Vul de gegevens van de kortingsbon in                                                                                                    |                         |  |
| Kortingsbon* Controlecode *                                                                                                    |                         |  |
|                                                                                                    |                         |  |
| Gaverder                                                                                                    |                         |  |
|                                                                                                    |                         |  |
|                                                                                                    |                         |  |
|                                                                                                    |                         |  |
| rifiez les données                                                                                                    |                         |  |
| rifiez les données                                                                                                    |                         |  |
| rifiez les données<br>fluvius.                                                                                                    | NL ET                   |  |
| rifiez les données<br>ولسنسه.<br>Kortingsbon reserveren                                                                                                    | NL   EF                 |  |
| rifiez les données<br>Lewius.<br>Kortingsbon reserveren                                                                                                    | NL E<br>Annuleren       |  |
| rifiez les données<br>Elwius.<br>Kortingsbon reserveren<br>Kortingsbon KORTINGSBON_KDB_11<br>Controleer onderstaande gegevens                                                                                                    | NL E<br>Annuleren       |  |
| rifiez les données<br>Cluvius.<br>Kortingsbon reserveren<br>Kortingsbon KORTINGSBON_KDB_11<br>Controleer onderstaande gegevens<br>KORTINGSBON_KDB_11                                                                                     | NL   EI<br>Annuleren    |  |
| rifiez les données                                                                                                    | NL E<br>Annuleren       |  |
| rifiez les données                                                                                                    | NL   E<br>Amularen<br>~ |  |
| rifiez les données<br>Elwius.<br>Kortingsbon reserveren<br>Kortingsbon KORTINGSBON_KDB_11<br>Controleer onderstaande gegevens<br>KORTINGSBON_KDB_11<br>© Gedig tot 01/05/2026<br>Kant<br>Waarmachine<br>Deze bon wordt gereserveerd voor | NL E<br>Annuleren       |  |

() Vous constatez que le bon a déjà été réservé auparavant ? Alors vous ne pouvez pas l'accepter.

| KORTINGS                        | BON_KDB_11             |  |
|---------------------------------|------------------------|--|
| Al gereserve                    | erd op 27/06/2024      |  |
| Klast                           |                        |  |
| Klant                           | € 250.00               |  |
| Klant<br>Waarde<br>Enerolelabel | € 250,00<br>Minimaal C |  |

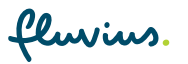

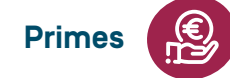

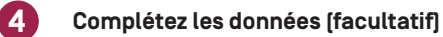

| Kortingsbon reserveren         |                                  | Annulere |
|--------------------------------|----------------------------------|----------|
| Kortingsbon KORTINGSBON_KDB_11 |                                  |          |
| Vul onderstaande gegevens aan  |                                  |          |
| Type verkochte toestel ③       | Energielabel verkochte toestel O |          |
| Winkelreferentie ①             |                                  |          |
| Vinkelreferentie ()            |                                  |          |

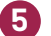

Vous recevrez une confirmation de la demande

| W- h-hh-n in                     |               |  |
|----------------------------------|---------------|--|
| ve hebben je aanvraag g          | oed ontvangen |  |
| Reserveer een andere kortingsbon |               |  |
|                                  |               |  |

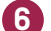

#### Réglez le bon de réduction à la caisse

Avez-vous parcouru toutes les étapes ? Dans ce cas, vous réglez immédiatement le bon de réduction à la caisse. Attention, le montant du bon de réduction doit également être affiché sur la facture.

### **Questions fréquemment posées**

#### Que faire si la page de réservation n'est pas disponible ?

- Notez le numéro et le code de vérification du bon de réduction. Vous n'avez pas de code de vérification ? Utilisez le code unique que vous avez reçu par e-mail.
- Veuillez réessayer plus tard.

#### Que faire des bons préalablement réservés ?

- Ne les acceptez pas.
- N'autorisez pas la réduction.

Attention : nous ne remboursons pas la réduction pour les bons de réduction préalablement réservés.

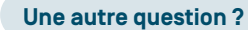